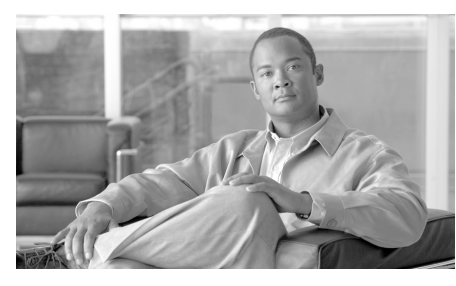

CHAPTER 8

# Web セキュリティ アプライアンス の管理

この章は、次の項で構成されています。

- 「Web セキュリティ アプライアンスの管理の概要」(P.8-1)
- 「Configuration Master の操作」(P.8-3)
- 「Web セキュリティ アプライアンスへの設定の公開」(P.8-14)
- 「Web セキュリティ アプライアンスのステータスの表示」(P.8-23)

# Web セキュリティ アプライアンスの管理の概要

AsyncOS for Security Management を使用すると、地理的に離れたネットワーク にわたって、均一の Web セキュリティ ポリシーおよびカスタム URL カテゴリ を適用できます。Web セキュリティ アプライアンスの設定は、Security Management アプライアンスの GUI から直接編集および公開できます。

Web セキュリティ アプライアンスの管理プロセスは次のとおりです。

- **ステップ1** Web セキュリティ アプライアンス。AsyncOS 7.1 for Web にアップグレードします。『Cisco IronPort AsyncOS 7.0 for Web User Guide』または『Cisco IronPort AsyncOS 7.1 for Web User Guide』を参照してください。
- **ステップ 2** Web セキュリティ アプライアンス。ネットワーキング、認可、およびセキュリ ティ サービスを設定します。『Cisco IronPort AsyncOS 7.1 for Web User Guide』 を参照してください。

「**Configuration Master** の使用に関する重要事項」(**P.8-3**)の設定要件を満たすようにしてください。

- **ステップ3** Web セキュリティ アプライアンス。ポリシーの設定とテストを行います。 『*Cisco IronPort AsyncOS 7.1 for Web User Guide*』を参照してください。
- ステップ4 (任意) Web セキュリティ アプライアンス。希望どおりの設定になったら、Web セキュリティ アプライアンスからコンフィギュレーション ファイルをダウン ロードします。(このファイルを使用すると、Security Management アプライア ンスの Configuration Master の設定を迅速化できます)。『Cisco IronPort AsyncOS 7.1 for Web User Guide』を参照してください。

コンフィギュレーション ファイルと Configuration Master のバージョンの互換 性については、「表 2-5 (WSA のある導入環境のみ) Configuration Master の互 換性」(P.2-36) を参照してください。

- **ステップ 5** Security Management アプライアンス。Cisco IronPort 中央集中型コンフィ ギュレーションマネージャをイネーブルにします。「Security Management アプ ライアンスでのサービスのイネーブル化」(P.3-3) を参照してください。
- ステップ 6 Security Management アプライアンス。Web セキュリティ アプライアンスを Security Management アプライアンスに追加します。「管理対象アプライアンス の追加」(P.3-11)を参照してください。
- ステップ7 Security Management アプライアンス。[Security Services] の設定を編集して、 Web セキュリティ アプライアンスに現在設定されている状態に合わせます。「セ キュリティ サービスの設定の編集」(P.8-4)を参照してください。
- **ステップ 8** Security Management アプライアンス。Configuration Master を初期化します。 「Configuration Master の初期化」(P.8-8) を参照してください。
- **ステップ 9** Security Management アプライアンス。Web セキュリティ アプライアンスを Configuration Master に関連付けます。「Web セキュリティ アプライアンスと Configuration Master の関連付け」(P.8-8) を参照してください。
- ステップ 10 Security Management アプライアンス。ポリシー、カスタム URL カテゴリ、 Web プロキシ バイパス リストを Configuration Master にインポートするか、手 動で設定します。「Configuration Master の設定」(P.8-10)を参照してください。
- **ステップ 11** Security Management アプライアンス。必要に応じて、Security Management アプライアンスのバックアップ、復元、アップグレードを行います。「Security Management アプライアンスのバックアップ」(P.12-8) を参照してください。
- ステップ 12 Security Management アプライアンス。設定を Web セキュリティ アプライア ンスに公開します。「Web セキュリティ アプライアンスへの設定の公開」 (P.8-14) を参照してください。

Cisco IronPort AsyncOS 7.7 for Security Management ユーザ ガイド

## **Configuration Master**の操作

Configuration Master を使用すると、特定の設定(特に、Web セキュリティア プライアンスの [Web Security Manager] メニューの下の設定)を Web セキュリ ティアプライアンスに公開できます。

AsyncOS for Security Management では、複数の Configuration Master が提供さ れるため、各種の機能を含むさまざまなバージョンの AsyncOS for Web Security を Web セキュリティ アプライアンスが実行している、異種の導入環境を集中管 理することができます。

Security Management アプライアンスの GUI の [Web] セクション内にあるそれ ぞれの Configuration Master には、特定バージョンの AsyncOS for Web Security の設定が格納されています。

Configuration Master を設定するためのオプションについては、「Configuration Master の設定」(P.8-10) を参照してください。

### Configuration Master の使用に関する重要事項

### 

(注) 複数の Web セキュリティ アプライアンスがある場合は、それぞれの Web セキュリティ アプライアンスをチェックし、同名のレルムの設定が同一の場合を除いて、[Network] > [Authentication] のすべてのレルム名がアプライアンス間で一意になっていることを確認します。

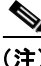

Security Management アプライアンスは、互換性のある AsyncOS のバージョン を実行する Web セキュリティ アプライアンスにのみ Configuration Master を公 開できます(たとえば、Web セキュリティ アプライアンスが AsyncOS 6.3 を実 行している場合、それを Configuration Master 6.3 に割り当てます)。「管理対象 アプライアンスの追加」(P.3-11)を参照してください。

### セキュリティ サービスの設定の編集

Configuration Master の使用を開始する前に、セキュリティ サービスの設定を編 集して、Web セキュリティ アプライアンスの設定を反映するよう Configuration Master の表示をカスタマイズします。これらの設定により、Security Management アプライアンスでの設定に適切な機能を使用できるようになりま す。

デフォルトでは、[Web] > [Utilities] > [Security Services Display] ページに、す べての Configuration Master の設定が表示されます。機能に対して [N/A] とある 場合、その機能は、そのバージョンの AsyncOS for Web Security で使用できな いことを示します。

[Security Services Display] ページで選択されていない機能は、それらの機能が、 Web セキュリティ アプライアンスでイネーブルにされていても、Configuration Master を使用して設定することはできません。

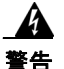

Configuration Master の設定を管理対象の Web セキュリティ アプライアン スに対して適切に公開するには、Configuration Master のセキュリティ サー ビスの設定が、Web セキュリティ アプライアンスでの設定と一致している必 要があります。Configuration Master のセキュリティ サービスの設定を変更 しても、Web セキュリティ アプライアンスの設定が自動的に変更されること はありません。Configuration Master の公開を行う前に、[Web] > [Utilities] > [Web Appliance Status] ページをチェックして、セキュリティ サービスの設定と Web セキュリティ アプライアンスでの設定の間に不一致が ないか調べることをお勧めします(「Web セキュリティ アプライアンスのス テータスの表示」(P.8-23) を参照)。不一致に気づいた場合は、セキュリティ サービスの設定(「セキュリティ サービスの設定の編集」(P.8-4) を参照)、ま たは Web セキュリティ アプライアンスでの設定のいずれかを変更する必要が あります。

### 図 8-1 [Security Services Display] ページ

| Configuration Master Settings for Display of Security Services |                      |                                      |                                                                                      |  |  |
|----------------------------------------------------------------|----------------------|--------------------------------------|--------------------------------------------------------------------------------------|--|--|
|                                                                |                      | Configuration Masters                |                                                                                      |  |  |
| Features                                                       | 5.7                  | 6.3                                  | 7.1                                                                                  |  |  |
| Transparent mode                                               | Yes                  | Yes                                  | Yes                                                                                  |  |  |
| FTP Proxy                                                      | N/A                  | Yes                                  | Yes                                                                                  |  |  |
| HTTPS Proxy                                                    | Yes                  | Yes                                  | Yes                                                                                  |  |  |
| Upstream Proxy Groups                                          | Yes                  | Yes                                  | Yes                                                                                  |  |  |
| Acceptable Use Controls                                        | IronPort URL Filters | Cisco IronPort Web Usage<br>Controls | Cisco IronPort Web Usage<br>Controls<br>(with Application Visibility<br>and Control) |  |  |
| Mobile User Security                                           | N/A                  | N/A                                  | IP Range                                                                             |  |  |
| Web Reputation Filters                                         | Yes                  | Yes                                  | Yes                                                                                  |  |  |
| Webroot Anti-Malware                                           | Yes                  | Yes                                  | Yes                                                                                  |  |  |
| McAfee Anti-Malware                                            | Yes                  | Yes                                  | Yes                                                                                  |  |  |
| Sophos Anti-Malware                                            | N/A                  | N/A                                  | Yes                                                                                  |  |  |
| End-User Acknowledgement                                       | Yes                  | Yes                                  | Yes                                                                                  |  |  |
| IronPort Data Security Filters                                 | N/A                  | Yes                                  | Yes                                                                                  |  |  |
| External DLP Servers                                           | N/A                  | Yes                                  | Yes                                                                                  |  |  |
| Credential Encryption                                          | N/A                  | N/A                                  | No                                                                                   |  |  |
| Identity Provider for SaaS                                     | N/A                  | N/A                                  | Yes                                                                                  |  |  |
|                                                                |                      |                                      | Edit Display Settings                                                                |  |  |

セキュリティ サービスの設定を編集するには、次の手順を実行します。

- **ステップ1** Security Management アプライアンスで、[Web] > [Utilities] > [Security Services Display] を選択します。
- **ステップ 2** [Edit Settings] をクリックします。

[Edit Security Services Display] ページが表示され、Configuration Master に表示 される機能がリストされます。

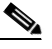

- (注) Web Proxy は機能としてリストされていません。Web Proxy は Web セキュリティアプライアンスの管理対象ポリシータイプのいずれかを実行するために、イネーブルになっていると見なされるからです。Web Proxy がディセーブルの場合は、Web セキュリティアプライアンスに公開されるすべてのポリシーが無視されます。
- **ステップ3** (任意) Configuration Master のいずれかを使用しない場合は、それを非表示に するために、[Edit Security Services Display] ページで対応する Configuration Master のチェックボックスをオフにします。

| Management Appliance                                                | Email Web              | Configuration Martin 7.4                    |                                                   | _ |
|---------------------------------------------------------------------|------------------------|---------------------------------------------|---------------------------------------------------|---|
| Reporting                                                           | Utilities              | Configuration Master 7.1                    |                                                   |   |
|                                                                     |                        |                                             |                                                   |   |
| lit Security Ser                                                    | vices Displa           | iy .                                        |                                                   |   |
| _                                                                   |                        |                                             |                                                   |   |
| nfiguration Master Secu                                             | irity Services Displ   | lay Settings                                |                                                   |   |
| lease match the state curr                                          | ently configured on y  | rour Web Security Appliances. If there is v | ariation within your deployment you should answer |   |
| ves" in the option is used of                                       | n any appliance in y   | our aepioyment.                             |                                                   | _ |
| Configuration Master                                                | 5.7                    |                                             |                                                   |   |
| nable this Configuration Ma                                         | aster to display the a | vailable options.                           |                                                   |   |
| B Configuration Master                                              |                        |                                             |                                                   |   |
| Configuration Master                                                | 0.3                    |                                             |                                                   |   |
| nable this Configuration Ma                                         | aster to display the a | available options.                          |                                                   |   |
| Configuration Master                                                |                        |                                             |                                                   |   |
| eb Appliance Options for C                                          | onfiguration Master 3  | 7.1                                         |                                                   |   |
| your Web Appliances hav                                             | e Transparent mod      | le enabled? 💿                               |                                                   |   |
| Do your Web Appliances have FTP Proxy enabled?                      |                        |                                             |                                                   |   |
| Do your Web Appliances have HTTPS Proxy enabled? 💿                  |                        |                                             |                                                   |   |
| Are Upstream Proxy Groups configured on your appliances? (2)        |                        |                                             |                                                   |   |
| o your Web Appliances hav                                           | e Acceptable Use C     | Controls enabled?                           | Cisco IronPort Web Usage Controls                 |   |
|                                                                     |                        |                                             | Enable Application Visibility and Control         |   |
| Do your Web Appliances have Mobile User Security enabled? Cisco ASA |                        |                                             |                                                   |   |
| Do your Web Appliances have Web Reputation Filters enabled?         |                        |                                             |                                                   |   |
| o your web Appliances hav                                           | e Web Reputation       | Filters enabled?                            |                                                   |   |

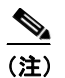

Configuration Master を非表示にすると、それに対するすべての参照が、 対応する [Configuration Master] タブを含む GUI から削除されます。 Configuration Master を使用する保留中の公開ジョブは削除され、非表 示のすべての Configuration Master に割り当てられている Web セキュリ ティ アプライアンスが、未割り当てとして再分類されます。少なくとも 1 つの Configuration Master をイネーブルにする必要があります。

たとえば、Configuration Master 5.7 および 6.3 がディセーブルにされている [Security Services Display] ページは、次のようになります。

| Reporting                      | Utilities          | Configuration Ma  | aster 7.1          |                                      |                                                                                      |
|--------------------------------|--------------------|-------------------|--------------------|--------------------------------------|--------------------------------------------------------------------------------------|
|                                |                    |                   |                    |                                      |                                                                                      |
| ecurity Services               | Display            |                   |                    |                                      |                                                                                      |
|                                |                    |                   |                    |                                      |                                                                                      |
| Configuration Master Setti     | ngs for Display of | Security Services |                    |                                      |                                                                                      |
|                                |                    |                   |                    | Configuration Masters                |                                                                                      |
| Features                       |                    |                   | 5.7 (disabled)     | 6.3 (disabled)                       | 7.1                                                                                  |
| Transparent mode               |                    |                   | Yes                | Yes                                  | Yes                                                                                  |
| FTP Proxy                      |                    |                   | N/A                | Yes                                  | Yes                                                                                  |
| HTTPS Proxy                    |                    |                   | Yes                | Yes                                  | Yes                                                                                  |
| Upstream Proxy Groups          |                    |                   | Yes                | No                                   | No                                                                                   |
| Acceptable Use Controls        |                    | In                | onPort URL Filters | Cisco IronPort Web Usage<br>Controls | Cisco IronPort Web Usage<br>Controls<br>(with Application Visibility<br>and Control) |
| Mobile User Security           |                    |                   | N/A                | N/A                                  | Cisco ASA                                                                            |
| Web Reputation Filters         |                    |                   | Yes                | Yes                                  | Yes                                                                                  |
| Webroot Anti-Malware           |                    |                   | Yes                | Yes                                  | Yes                                                                                  |
| McAfee Anti-Malware            |                    |                   | Yes                | Yes                                  | Yes                                                                                  |
| Sophos Anti-Malware            |                    |                   | N/A                | N/A                                  | Yes                                                                                  |
| End-User Acknowledgement       |                    |                   | Yes                | Yes                                  | Yes                                                                                  |
| IronPort Data Security Filters |                    |                   | N/A                | Yes                                  | Yes                                                                                  |
| External DLP Servers           |                    |                   | N/A                | Yes                                  | No                                                                                   |
| Credential Encryption          |                    |                   | N/A                | N/A                                  | No                                                                                   |
|                                |                    |                   |                    | 11/4                                 | Na                                                                                   |

ステップ4 機能が Web セキュリティ アプライアンスでイネーブルにされているかどうかを 反映するため、[Yes] チェックボックスをオンまたはオフにします。導入環境内 で設定が一定でない場合は、導入された*いずれかの*アプライアンスで機能がイ ネーブルにされていれば、このチェックボックスを選択します。

機能は次のとおりです。

- トランスペアレントプロキシモード。フォワードモードを使用した場合、プロキシバイパス機能は使用できなくなります。
- FTP プロキシ。Configuration Master 6.3 および 7.1 のみ。
- HTTPS プロキシ。HTTPS プロキシは、復号ポリシーを実行するために イネーブルにする必要があります。
- アップストリーム プロキシ グループ。ルーティング ポリシーを使用する場合は、Web セキュリティ アプライアンスでアップストリーム プロキシ グループが使用できるようになっている必要があります。
- 許容範囲内の使用制御。使用するサービスとして、Cisco IronPort URL Filters または Cisco IronPort Web Usage Controls を選択します。
- Web レピュテーションフィルタ。
- Webroot アンチマルウェア。
- McAfee アンチマルウェア。
- エンドユーザ承認。
- Cisco IronPort データ セキュリティ フィルタ。Configuration Master 6.3 および7.1 のみ。
- 外部 DLP サーバ。Configuration Master 6.3 および 7.1 のみ。
- ステップ5 [Submit] をクリックします。セキュリティ サービスの設定に加えた変更が、
   Web セキュリティ アプライアンスで設定されたポリシーに影響する場合、GUI に特定の警告メッセージが表示されます。変更を送信することが確実な場合は、
   [Continue] をクリックします。
- **ステップ6** [Security Services Display] ページで、選択した各オプションの横に [Yes] と表示されることを確認します。
- ステップ7 [Submit] をクリックし、[Commit] をクリックして変更を確定します。

### **Configuration Master**の初期化

**ステップ1** メイン Security Management アプライアンスで、[Web] > [Utilities] > [Configuration Masters] を選択します。

[Configuration Master] ページが表示されます。

- ステップ 2 [Options] カラムの [Initialize] をクリックします。
- **ステップ3** [Configuration Master] ページで次の操作を実行します。
  - 以前のリリースに対する既存の Configuration Master があり、その同じ設定 を新しい Configuration Master に使用するか、その設定で開始する場合は、 [Copy Configuration Master] を選択します。

**Configuration Master** のバージョンの互換性については、「表 2-5 (WSA の ある導入環境のみ) Configuration Master の互換性」(P.2-36) を参照してく ださい。

- そうでない場合は、[Use default settings] を選択します。
- ステップ 4 [Initialize] をクリックします。

これで Configuration Master が使用可能な状態になります。

# Web セキュリティ アプライアンスと Configuration Master の関連付け

集中管理するそれぞれの Web セキュリティ アプライアンスについて、ポリシー 設定を、そのアプライアンスの AsyncOS バージョンと一致する Configuration Master に関連付ける必要があります。たとえば、Web セキュリティ アプライア ンスが AsyncOS 6.3 for Web を実行中の場合は、それを Configuration Master 6.3 に関連付ける必要があります。これは、Web セキュリティ アプライアンスを Security Management アプライアンスに追加するとき(「管理対象アプライアン スの追加」(P.3-11)を参照)、または [Web] > [Utilities] > [Configuration Masters] ページで行うことができます。

このリリースでは、5.7、6.3、7.1 の 3 つの Configuration Master が使用可能で す。

(注)

Web セキュリティ アプライアンスを Configuration Master に関連付けても、新 しい設定がアプライアンスに自動的に公開されることはありません。設定は、手 動でアプライアンスに公開する必要があります。「Web セキュリティ アプライア ンスへの設定の公開」(P.8-14)を参照してください。

アプリケーションを Configuration Master に関連付けるには、次の手順を実行します。

- ステップ1 メイン Security Management アプライアンスで、[Web] > [Utilities] > [Configuration Masters] を選択します。
  [Configuration Master] ページが表示されます。
- **ステップ2** [Edit Appliance Assignment List] をクリックして、[Configuration Master Assignments] ページを表示します。
- **ステップ3** 関連付けるアプライアンスの行でクリックし、[Masters] カラムにチェックマー クを入れます。

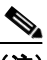

- (注) Configuration Master が非表示の場合、ページにその Configuration Master のカラムは表示されません。非表示の Configuration Master をイ ネーブルにするには、[Web] > [Utilities] > [Security Services Display] に 移動します。「セキュリティ サービスの設定の編集」(P.8-4)を参照して ください。
- ステップ 4 [Submit] をクリックし、[Commit] をクリックして変更を確定します。

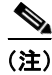

Configuration Master のアップグレード方法、またはアプライアンスに関連付け る方法の例については、「例 5:既存の Security Management アプライアンスで の新しい Configuration Master へのアップグレード」(P.D-16)を参照してくだ さい。

### Configuration Master の設定

Configuration Master を設定するには、次のようにいくつかの方法があります。

- 以前のリリースからのアップグレードの場合:以前の既存の Configuration Master を新しい Configuration Master のバージョンにコピーまたはイン ポートします。
- Web セキュリティアプライアンスをすでに設定してあり、同じ設定を複数のWeb セキュリティアプライアンスに使用する場合:すでに設定済みのWeb セキュリティアプライアンスからコンフィギュレーションファイルをインポートします。

「Configuration Master への既存の Web セキュリティ アプライアンス設定の 取り込み」(P.8-10)を参照してください。

 ポリシー、URLカテゴリ、バイパス設定をWebセキュリティアプライアンスでまだ設定していない場合は、該当するConfiguration Master をSecurity Managementアプライアンスで設定します。

詳細については、「Configuration Master を使用した Web セキュリティ機能の設定について」(P.8-12)を参照してください。

(注)

Configuration Master に加えた変更は、編集した設定を公開するまで、その Configuration Master に割り当てられた Web セキュリティ アプライアンスに適 用されません。「Web セキュリティ アプライアンスへの設定の公開」(P.8-14) を参照してください。

### Configuration Master への既存の Web セキュリティ アプライアンス設定の 取り込み

すでに実際に設定があり、それを Web セキュリティ アプライアンスの 1 つから 使用する場合には、コンフィギュレーション ファイルを Security Management アプライアンスにインポートして、Configuration Master にデフォルトのポリ シー設定を作成できます。Configuration Master は、同じバージョンの Web セ キュリティ アプライアンスからのコンフィギュレーション ファイルを受け入れ ます。 たとえば、Configuration Master に XML ファイルをロードする場合、そのファ イルは、Configuration Master 自体と同じバージョンからのものにする必要があ ります。つまり、6.3 の Configuration Master に取り込むことができるのは、6.3 マシンからのファイルのみです。また、7.1 の Configuration Master に取り込む ことができるのは、7.1 マシンからのファイルのみです。

コンフィギュレーション ファイルと Configuration Master のバージョンの互換 性については、「表 2-5 (WSA のある導入環境のみ) Configuration Master の互 換性」(P.2-36) を参照してください。

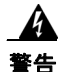

管理対象の Web セキュリティ アプライアンスに設定をすでに公開してある場 合でも、互換性のある Web コンフィギュレーション ファイルを何回でもイン ポートすることができます。ただし、コンフィギュレーション ファイルを Configuration Master にインポートすると、選択した Configuration Master に関連付けられている設定が上書きされることに注意してください。 また、[Security Services Display] ページのセキュリティ サービスの設定 は、インポートしたファイルと一致するよう設定されます。

Configuration Master に Web コンフィギュレーション ファイルを取り込むには、 次の手順を実行します。

- **ステップ1** Web セキュリティ アプライアンスからコンフィギュレーション ファイルを保存 します。
- **ステップ 2** メイン Security Management アプライアンスで、[Web] > [Utilities] > [Configuration Masters] を選択します。
- **ステップ3** [Options] カラムで、[Import Configuration] を選択します。

[Import Web Configuration] ページが表示されます。この例では、Configuration Master 7.1 が選択されています。

**ステップ 4** [Select Configuration] ドロップダウン リストから、[Web Configuration File] を 選択します。

No Changes Pending

### 図 8-2 [Import Web Configuration] ページ

Import Web Configuration for Configuration Master 7.1

| Select Configuration Source: | Web Configuration File 💙                                                                                                    |
|------------------------------|----------------------------------------------------------------------------------------------------|
| New Master Defaults:         | The selected file will be used to create default policy settings for the selected Configuration<br>Master. The selected configuration file must be compatible with the Configuration Master (71.1),<br>typically, the Configuration Master will accept versions of the Web Security Appliance<br>configuration file which are the same version or earlier than the configuration master version. |
|                              | Load a valid configuration from a Web Security Appliance. Browse                                                                                                    |

- **ステップ 5** [New Master Defaults] セクションで、[Browse] をクリックし、Web セキュリ ティ アプライアンスから有効なコンフィギュレーション ファイルを選択します。
- **ステップ6** [Import File] をクリックします。
- **ステップ7** [Import] をクリックしてインポート プロセスに進むか、[Cancel] をクリックします。

### Configuration Master を使用した Web セキュリティ機能の設定について

Web セキュリティ アプライアンスの機能を Security Management アプライアン スの GUI で直接設定して、その設定変更を、Configuration Master に割り当て られている Web セキュリティ アプライアンスに公開することができます。

Security Management アプライアンスの GUI の [Web] セクション内にあるそれ ぞれの Configuration Master には、特定バージョンの AsyncOS for Web Security の設定が格納されています。このリリースの AsyncOS for Security Management には、AsyncOS 5.7 for Web Security、AsyncOS 6.3 for Web Security、および AsyncOS 7.1 for Web Security をサポートしている Configuration Master が含ま れています。

### Configuration Master 5.7 の使用

Configuration Master 5.7 を使用すると、ID、復号化ポリシー、ルーティングポ リシー、アクセスポリシー、および時間ベースのポリシーを設定したり、Web プロキシをバイパスしたり、カスタム URL カテゴリを作成したりできます。

これらの機能を Configuration Master で設定する方法は、Web セキュリティア プライアンスで設定する方法と同じです。『Cisco IronPort AsyncOS for Web User Guide』を参照してください。

| Manag  | jement Applia | nce Email Web         |                          |                             |        |
|--------|---------------|-----------------------|--------------------------|-----------------------------|--------|
|        | Utilities     |                       | Configuration Master 6.3 |                             |        |
|        |               | Web Security Manager  |                          |                             |        |
| Iden   | tities        |                       |                          |                             |        |
|        |               | Decryption Policies   |                          |                             |        |
| Client | / Transaction | Routing Policies      |                          |                             |        |
|        |               | Access Policies       |                          | <br>                        |        |
| Add    | Identity      | Proxy Bypass          |                          |                             |        |
| Order  | Membership D  | Custom URL Categories |                          | End-User<br>Acknowledgement | Delete |
|        | Global Ident  | Time Ranges           |                          | Required                    |        |

**Z** 8-3 Configuration Master 5.7

Authentication: 💡 Enabled 💡 Disabled 🔹 Policy Disabled

### Configuration Master 6.3 の使用

Configuration Master 6.3 を使用すると、ID、復号化ポリシー、ルーティングポ リシー、アクセスポリシー、時間ベースのポリシー、Cisco IronPort データ セ キュリティ ポリシー、および外部 DLP ポリシーを設定したり、Web プロキシを バイパスしたり、カスタム URL カテゴリを作成したりできます。

これらの機能を Configuration Master で設定する方法は、Web セキュリティア プライアンスで設定する方法と同じです。『Cisco IronPort AsyncOS for Web User Guide』を参照してください。

### 図 8-4 Configuration Master 6.3

| Management Appli                                         | ance Email Web           |                                                                                  |                           |                             |          |
|----------------------------------------------------------|--------------------------|----------------------------------------------------------------------------------|---------------------------|-----------------------------|----------|
| Utilities                                                | Configuration Master 5.7 | Configuration Master 6.3                                                         |                           |                             |          |
| Identities                                               |                          | Web Security Manager <ul> <li>Identities</li> </ul>                              |                           |                             |          |
| Client / Transactio                                      | n Identity Definitions   | Decryption Policies<br>Routing Policies<br>Access Policies                       |                           |                             |          |
| Order Membership                                         | Definition               | Data Loss Prevention<br>Ironport Data Security Policies<br>External DLP Policies |                           | End-User<br>Acknowledgement | Delete   |
| Giobar Iden                                              |                          | Proxy Bypass                                                                     |                           |                             |          |
| Convisible @ 2003-2009 TranDost Sustams. Inc. all rights |                          | Custom Policy Elements<br>Custom URL Categories<br>Time Ranges                   | Authentication: ¥ Enabled | ♥ Disabled Policy           | Disabled |

### Configuration Master 7.1 の使用

Security Management アプライアンスで、Configuration Master 7.1 がサポート されるようになりました。Configuration Master 7.1 を使用すると、認証 ID、 SaaS ポリシーを設定したり、復号化ポリシー、ルーティング ポリシー、アクセ ス ポリシー、定義済みの時間範囲、および全体的な帯域幅制限を含む Web ポリ シーを定義したりできます。また、この Configuration Master には、AVC、 Sophos、クレデンシャル暗号化、Mobile User Security (MUS) も含まれていま す。さらに、Cisco IronPort データ セキュリティ ポリシーや外部 DLP ポリシー を定義したり、Web プロキシをバイパスしたり、外部 URL ポリシーを含むカス タム URL カテゴリを作成することもできます。

これらの機能を Configuration Master で設定する方法は、Web セキュリティア プライアンスで設定する方法と同じです。『Cisco IronPort AsyncOS for Web User Guide』を参照してください。

| Management Applia              | ance Email | Web |                          |                                                                                                    |                                       |
|--------------------------------|------------|-----|--------------------------|----------------------------------------------------------------------------------------------------|---------------------------------------|
| Reporting                      | Utilities  |     | Configuration Master 6.3 | Configuration Master 7.1                                                                                       |                                       |
| Overview                       |            |     |                          | Authentication<br>Identities<br>SaaS Policies                                                                  | No Changes Pending<br>Printable (PDF) |
| Time Range: 30 days<br>Loading |            | ¥   |                          | Web Policies<br>Decryption Policies<br>Routing Policies                                                        |                                       |
| Total Web Proxy Activ          | vity       |     |                          | Access Policies<br>Overall Bandwidth Limits                                                                    |                                       |
|                                | Loading    |     |                          | Data Transfer Policies<br>IronPort Data Security<br>External Data Loss Prevention<br>Outbound Malware Scanning | fing                                  |
|                                |            |     |                          | Custom Policy Elements<br>Custom URL Categories<br>Defined Time Ranges                                         | ting                                  |
|                                |            |     |                          | Global Settings<br>Bypass Settings                                                                             |                                       |

#### 8-5 Configuration Master 7.1

# Web セキュリティ アプライアンスへの設定の公 開

AsyncOS for Security Management には、2 種類の設定公開方法があります。どちらのタイプも Configuration Master の GUI で同じページから開始し、両方の タイプを何回でも実行できますが、それぞれのタイプで結果は異なるものになり ます。

### Configuration Master の公開

Configuration Master で設定を編集した後で、その設定を、Configuration Master に関連付けられている Web セキュリティ アプライアンスへ公開できます。

Configuration Master を使用して編集できるのは、ポリシー(アクセス、復号 化、SaaS、L4 Traffic Manager、ルーティングおよび ID を含む)、プロキシバ イパス リスト、発信マルウェア スキャン、時間範囲、ポリシー タグ、URL タ グ、カスタム URL カテゴリ、FTP プロキシ(Configuration Master 6.3 および 7.1 のみ)、Cisco IronPort データ セキュリティ フィルタ(Configuration Master 6.3 および 7.1 のみ)、および外部 DLP サーバ(Configuration Master 6.3 および 7.1 のみ)という Web セキュリティ アプライアンスの設定変数のみです。

**Configuration Master** を使用して他の設定変数(たとえば、ユーザ、アラート、 およびログ サブスクリプション)を編集することはできません。

Configuration Master を公開すると、その Configuration Master に関連付けられ ている Web セキュリティ アプライアンスで、既存のポリシー情報が上書きされ ます。

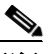

(注)

Security Management アプライアンスから、RSA サーバ用に設定されていない 複数の Web セキュリティ アプライアンスに、外部 DLP ポリシーを公開しても 問題ありません。公開しようとすると、Security Management アプライアンスか ら、次の公開ステータス警告が送信されます。「The Security Services display settings configured for Configuration Master 7.1 do not currently reflect the state of one or more Security Services on Web Appliances associated with this publish request. The affected appliances are: "[*WSA Appliance Name*]". This may indicate a misconfiguration Master. Go to the Web Appliance Status page for each appliance provides a detailed view to troubleshooting this issue. Do you want to continue publishing the configuration now?」

公開を続行した場合、RSA サーバ用に設定されていない Web セキュリティ アプ ライアンスは、外部 DLP ポリシーを受信しますが、これらのポリシーはディ セーブルにされます。外部 DLP サーバが設定されていない場合、Web セキュリ ティ アプライアンスの [External DLP] ページには公開されたポリシーが表示さ れません。

「Configuration Master の公開」(P.8-16)を参照してください。Configuration Master の詳細については、「Configuration Master の操作」(P.8-3)を参照して ください。

### 拡張ファイル公開

拡張ファイル公開は、Configuration Master の公開とは完全に独立しています。 また、[Configuration Master Publish] セクションにリストされている設定のいず れにも影響を与えません。さらに、ネットワーク/インターフェイス設定、 DNS、SNTPD、WCCP、アップストリーム プロキシ グループ、証明書、プロ キシ モード、時間設定、L4TM 設定、認証リダイレクト ホスト名にも影響を与 えません。

拡張ファイル公開を使用して、互換性のある XML コンフィギュレーション ファ イルを、ローカル ファイル システムから管理対象の Web セキュリティ アプライ アンスにプッシュします。

拡張ファイル公開は、ポリシー以外の設定変数のみ(たとえば、ユーザ、アラート、ログサブスクリプション)を上書きします。拡張ファイル公開を使用して、 管理対象の Web セキュリティ アプライアンスでポリシー情報を変更することは できません。つまり、Configuration Master の公開によって設定を変更できる場 合、拡張ファイル公開を使用してその変更を行うことはできません。

「拡張ファイル公開の使用」(P.8-20)を参照してください。

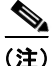

公開タイプが Web セキュリティ アプライアンスでのネットワーク設定に影響す ることもありません。ネットワーク設定は、管理対象の Web セキュリティ アプ ライアンスで直接設定する必要があります。『Cisco IronPort AsyncOS for Web User Guide』を参照してください。

### Configuration Master の公開

### <u>》</u> (注)

6.3 を実行中のアプライアンスを、5.7 の Configuration Master に割り当てることができます。バージョンは同一である必要はありませんが、アプライアンスのバージョンよりも新しい Configuration Master に、そのアプライアンスを割り当てることはできません。

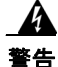

Configuration Master の設定を管理対象の Web セキュリティ アプライアン スに対して適切に公開するには、Configuration Master の許容範囲内の使用 制御が、Web セキュリティ アプライアンスの設定と一致している必要があり ます。Configuration Master のこれらの設定を変更しても、Web セキュリ

Cisco IronPort AsyncOS 7.7 for Security Management ユーザ ガイド

ティアプライアンスの設定が自動的に変更されることはありません。 Configuration Master の公開を行う前に、[Web] > [Utilities] > [Web Appliance Status] ページをチェックして、許容範囲内の使用の設定と Web セキュリティ アプライアンスでの設定の間に不一致がないか調べることをお勧 めします(「Web セキュリティ アプライアンスのステータスの表示」(P.8-23) を参照)。それらが一致しない場合、公開は失敗します。その他のすべての不一 致では、それらのポリシーが使用不可になり、その詳細は [Publish History] ページで確認できます。不一致に気づいた場合は、許容範囲内の使用制御の設 定(「セキュリティ サービスの設定の編集」(P.8-4)を参照)か、Web セキュ リティ アプライアンスでの設定かのいずれかを変更する必要があります。

Configuration Master を Web セキュリティ アプライアンスに今すぐ公開するに は、次の手順を実行します。

- **ステップ1** Security Management アプライアンスで、[Web] > [Utilities] > [Publish to Web Appliances] を選択します。
- **ステップ 2** [Publish Configuration Now] をクリックします。

[Publish Configuration Now] ページが表示されます。

#### 図 8-6 [Publish Configuration Now] ページ

**Publish Configuration Now** 

| Settings for Publishing          |                                                                                       |
|----------------------------------|---------------------------------------------------------------------------------------|
| Job Name:                        | System-generated job name (example: admin.31_Mar_2009.20:44) ○ User-defined job name: |
| Start Time:                      | Now 31 Mar 2009 20:44 (GMT)                                                           |
| Configuration Master to Publish: | Configuration Master 5.7.0 💌                                                          |
| Web Appliances: ?                | Options                                                                               |

Note: Publishing will take place immediately when the Publish button is clicked - it is not necessary to "commit" these changes.

Cancel

Publish

- **ステップ3** デフォルトでは [System-generated job name] が選択されています。あるいは、 ユーザ定義のジョブ名(80文字以下)を入力します。
- ステップ 4 公開する Configuration Master を選択します。

あるいは、拡張ファイル公開を実行する場合は、[Advanced file options] を 選択します。「拡張ファイル公開の使用」(P.8-20)を参照してください。

ステップ 5 Configuration Master の公開先となる Web セキュリティ アプライアンスを選択します。Configuration Master に割り当てられているすべてのアプライアンスに設定を公開するには、[All assigned appliances]を選択します。

または

Configuration Master に割り当てられているアプライアンスのリストを表示する には、[Select appliances in list] を選択します。設定の公開先となるアプライア ンスを選択します。

**ステップ6** [Publish] をクリックします。[Publish in Progress] ページが表示されます。赤いの経過表示バーとテキストは、公開中にエラーが発生したことを示しています。別のジョブが現在公開中の場合、要求は前のジョブが完了すると実行されます。

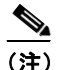

E) 進行中のジョブの詳細は、[Web] > [Utilities] > [Publish to Web Appliances] ページにも表示されます。[Publish in Progress] にアクセス するには、[Check Progress] をクリックします。

Configuration Master を後で Web セキュリティ アプライアンスに公開するには、 次の手順を実行します。

- **ステップ1** Security Management アプライアンスで、[Web] > [Utilities] > [Publish to Web Appliances] を選択します。
- **ステップ 2** [Schedule a Job] をクリックします。 [Schedule a Job] ページが表示されます。

Schedule a Job

図 8-7

| Settings for Publishing          |                                                                                       |
|----------------------------------|---------------------------------------------------------------------------------------|
| Job Name:                        | System-generated job name (example: admin.31_Mar_2009.20:46) ○ User-defined job name: |
| Start Time:                      | MM/DD/YYYY HH:MM                                                                      |
| Configuration Master to Publish: | Configuration Master 5.7.0 💌                                                          |
| Web Appliances: 🧿                | Options 💙                                                                             |

Note: The Publish job will be created when the Submit button is clicked - it is not necessary to "commit" these changes.

[Schedule a Job] ページ

Cancel

- **ステップ3** デフォルトでは [System-generated job name] が選択されています。あるいは、 ユーザ定義のジョブ名(80文字以下)を入力します。
- ステップ 4 Configuration Master を公開する日時を入力します。
- ステップ 5 公開する Configuration Master を選択します。

あるいは、拡張ファイル公開を実行する場合は、[Advanced file options] を 選択します。「拡張ファイル公開の使用」(P.8-20)を参照してください。

**ステップ6** Configuration Master の公開先となる Web セキュリティ アプライアンスを選択 します。Configuration Master に割り当てられているすべてのアプライアンスに 設定を公開するには、[All assigned appliances] を選択します。

または

Configuration Master に割り当てられているアプライアンスのリストを表示する には、[Select appliances in list] を選択します。設定の公開先となるアプライア ンスを選択します。

- **ステップ 7** [Submit] をクリックします。
- ステップ8 スケジュールされているジョブのリストは、[Web] > [Utilities] > [Publish to Web Appliances] ページに表示されます。スケジュールされているジョブを編集 するには、そのジョブの名前をクリックします。保留中のジョブをキャンセルす るには、対応するごみ箱アイコンをクリックして、ジョブの削除を確認します。

#### publishconfig コマンドの使用

Security Management アプライアンスでは、次の CLI コマンドを使用して Configuration Master の変更を公開できます。

**publishconfig config\_master** [--*job name*] [--*host list* | *host ip*]

ここで、**config\_master** は 5.7、6.3、または 7.1 のいずれかです。このキーワードは必須です。*job\_name* オプションは省略可能で、指定しなかった場合は生成されます。

*host\_list* オプションは、公開する Web セキュリティ アプライアンスのホスト名 または IP アドレスのリストで、指定しなかった場合は Configuration Master に 割り当てられているすべてのホストに公開されます。*host\_ip* オプションには、 カンマで区切って複数のホスト IP アドレスを指定できます。

publishconfig コマンドが成功したことを確認するには、smad\_logs ファイルを 調べます。[Web] > [Utilities] > [Web Appliance Status] を選択することで、 Security Management アプライアンスの GUI から公開履歴が成功だったことを 確認することもできます。このページから、公開履歴の詳細を調べる Web アプ ライアンスを選択します。また、[Web] > [Utilities] > [Publish] > [Publish History] により、[Publish History] ページに進むことができます。

### 拡張ファイル公開の使用

拡張ファイル公開を実行するには、次のいずれかを選択します。

- 「拡張ファイル公開: [Publish Configuration Now]」(P.8-20)
- 「拡張ファイル公開: [Publish Later]」(P.8-21)

### 拡張ファイル公開: [Publish Configuration Now]

拡張ファイル公開の [Publish Configuration Now] を実行するには、次の手順に 従います。

- ステップ 1 メイン Security Management アプライアンスのウィンドウで、[Web] > [Utilities] > [Publish to Web Appliances] を選択します。
- ステップ 2 [Publish Configuration Now] をクリックします。 [Publish Configuration Now] ページが表示されます。

#### 図 8-8 [Publish Configuration Now] ページ

#### Publish Configuration Now

| Settings for Publishing          |                                                                                       |
|----------------------------------|---------------------------------------------------------------------------------------|
| Job Name:                        | System-generated job name (example: admin.31_Mar_2009.20:44) ○ User-defined job name: |
| Start Time:                      | Now 31 Mar 2009 20:44 (GMT)                                                           |
| Configuration Master to Publish: | Configuration Master 5.7.0 💌                                                          |
| Web Appliances: 🕐                | Options 💌                                                                             |

Note: Publishing will take place immediately when the Publish button is clicked - it is not necessary to "commit" these changes

Cancel

- ステップ 3 デフォルトでは [System-generated job name] が選択されています。あるいは、 ユーザ定義のジョブ名(80文字以下)を入力します。
- ステップ 4 [Advanced file options] を選択します。
- ステップ 5 [Browse] をクリックし、公開するファイルを選択します。

[Publish Configuration Now] ページが表示されます。

Publish

#### 図 8-9 [Publish Configuration Now] ページ

**Publish Configuration Now** 

| Settings for Publishing          |                                                                                                    |
|----------------------------------|----------------------------------------------------------------------------------------------------|
| Job Name:                        | System-generated job name (example: admin.31_Mar_2009.20:48) ○ User-defined job name:                                                                                                    |
| Start Time:                      | Now 31 Mar 2009 20:48 (GMT)                                                                                                    |
| Configuration Master to Publish: | Advanced file options V<br>Select a file from the local computer:<br>Browse<br>The selected file must be a Web Appliance configuration file compatible with the appliances to<br>which you are publishing |
| Web Appliances: 🕐                | Options                                                                                                    |

Note: Publishing will take place immediately when the Publish button is clicked - it is not necessary to "commit" these changes.

- Cancel
- **ステップ6** [Web Appliances] ドロップダウン リストから、[Select appliances in list] または [All assigned to Master] を選択して、コンフィギュレーション ファイルの公開先 となるアプライアンスを選択します。
- **ステップ 7** [Publish] をクリックします。

### 拡張ファイル公開: [Publish Later]

拡張ファイル公開の [Publish Later] を実行するには、次の手順に従います。

- **ステップ1** Security Management アプライアンスで、[Web] > [Utilities] > [Publish to Web Appliances] を選択します。
- **ステップ 2** [Schedule a Job] をクリックします。 [Schedule a Job] ページが表示されます。

### 図 8-10 [Schedule a Job] ページ

#### Schedule a Job

| Settings for Publishing          |                                                                                         |
|----------------------------------|-----------------------------------------------------------------------------------------|
| Job Name:                        | System-generated job name (example: admin.31_Mar_2009.20:46)     User-defined job name: |
| Start Time:                      | MM/DD/YYYY HH:MM                                                                        |
| Configuration Master to Publish: | Configuration Master 5.7.0 V                                                            |
| Web Appliances: 🤊                | Options                                                                                 |

Note: The Publish job will be created when the Submit button is clicked - it is not necessary to "commit" these changes.

Cancel

Submit

Publish

- **ステップ3** デフォルトでは [System-generated job name] が選択されています。あるいは、 ユーザ定義のジョブ名(80文字以下)を入力します。
- ステップ4 設定を公開する日時を入力します。
- **ステップ 5** [Advanced file options] を選択して [Browse] をクリックし、公開するファイル を選択します。

#### 図 8-11 [Schedule a Job] ページ: [Advanced File Options]

Schedule a Job

| Settings for Publishing          |                                                                                                    |
|----------------------------------|----------------------------------------------------------------------------------------------------|
| Job Name:                        | System-generated job name (example: admin.31_Mar_2009.20:50)     User-defined job name:                                                                                                    |
| Start Time:                      | MM/DD/YYYY HH:MM                                                                                                    |
| Configuration Master to Publish: | Advanced file options  Select a file from the local computer: Browse The selected file must be a Web Appliance configuration file compatible with the appliances to which you are publishing |
| Web Appliances: 🕐                | Options 💌                                                                                                    |

Note: The Publish job will be created when the Submit button is clicked - it is not necessary to "commit" these changes.

- **ステップ6** [Web Appliances] ドロップダウン リストから、[Select appliances in list] または [All assigned to Master] を選択して、コンフィギュレーション ファイルの公開先 となるアプライアンスを選択します。
- **ステップ 7** [Publish] をクリックします。

### 公開履歴の表示

公開履歴を表示すると、公開中に発生した可能性のあるエラーのチェックに役立 ちます。

公開履歴を表示するには、次の手順を実行します。

**ステップ1** Security Management アプライアンスで、[Web] > [Utilities] > [Publish History] を選択します。

[Publish History] ページが表示されます。

#### Publish History

| Most Recent Publish Jobs Atte | empted                         |                      |                      |         |
|-------------------------------|--------------------------------|----------------------|----------------------|---------|
| Job Name                      | Completion Time 🔻              | Configuration Master | Number of Appliances | Status  |
| admin.07_Apr_2010.21:40       | 07 Apr 2010 17:40 (GMT -04:00) | 7.1                  | 1                    | Success |

[Publish History] ページには、試行された最近のすべての公開ジョブがリストさ れます。カラム情報には、ジョブ名、ジョブ完了時刻、使用された

Configuration Master (または、拡張ファイル公開を実行した場合は XML コン フィギュレーション ファイルの名前)、ジョブの公開先にしたアプライアンスの 数、およびステータス([Success] または [Failure]) があります。

特定のジョブに関してさらに詳細を表示するには、[Job Name] カラムで特定の ジョブ名のハイパーテキストリンクをクリックします。

[Publish History: Job Details] ページが表示されます。 Publish History: Job Details

| Job Details               |                                |                             |     |  |  |  |  |  |
|---------------------------|--------------------------------|-----------------------------|-----|--|--|--|--|--|
| Job Name:                 | admin.07_Apr_2010.21:40        | idmin.07_Apr_2010.21:40     |     |  |  |  |  |  |
| Configuration Master:     | 7.1                            | .1                          |     |  |  |  |  |  |
| Completion Time:          | 07 Apr 2010 17:40 (GMT -04:00) | Apr 2010 17:40 (GMT -04:00) |     |  |  |  |  |  |
| Appliance Details for Job |                                |                             |     |  |  |  |  |  |
| Appliance Name            | IP Address                     | Status                      |     |  |  |  |  |  |
| vm-04                     | 10.92.152.90                   | Success                     | N/A |  |  |  |  |  |
| - D - el                  |                                |                             |     |  |  |  |  |  |

[Publish History: Job Details] ページでは、アプライアンス名をクリックするこ とにより、[Web] > [Utilities] > [Web Appliance Status] ページを表示して、ジョ ブの特定のアプライアンスに関する追加の詳細を表示できます。ジョブの特定の アプライアンスに関するステータスの詳細を表示することもでき、対応する [Details] リンクをクリックして [Web Appliance Publish Details] ページに詳細を 表示します。

# Web セキュリティ アプライアンスのステータス の表示

AsyncOS には、2 つの Web セキュリティ アプライアンス ステータス レポート があります。1 つは Security Management アプライアンスに接続された Web セ キュリティ アプライアンスの概略サマリーを示すもので、もう1つは接続され

た各 Web セキュリティ アプライアンスのステータスの詳細ビューです。ステー タス情報としては、接続されている Web セキュリティ アプライアンスに関する 一般情報、それらの公開された設定、公開履歴などがあります。

(注)

Security Management アプライアンスに追加するすべての Web アプライアンス は、[Web] > [Utilities] > [Web Appliance Status] ページにエントリが表示されま す。ただし、表示可能なデータがあるのは、集中管理をサポートするマシンのみ です。管理がサポートされるバージョンは、6.0 を除く、5.7 以降のすべての バージョンの Web セキュリティ アプライアンスです。したがって、5.7、6.3、 または 7.1 を実行中のすべてのアプライアンスはデータが表示されます。6.0 バージョンでは、使用可能な情報がないことを示すエラー メッセージが表示さ れます。

Web セキュリティ アプライアンスのステータスを表示するには、次の手順を実行します。

**ステップ1** Security Management アプライアンスで、[Web] > [Utilities] > [Web Appliances Status] を選択します。

[Web Appliances Status] ページが表示されます。

#### 図 8-12 [Web Appliances Status] ページ

| Management Applia  | ance Email We                             | ь                         |               |                  |               |           |               |
|--------------------|-------------------------------------------|---------------------------|---------------|------------------|---------------|-----------|---------------|
| Reporting          | Utilities                                 | Configuration Master 5.7. | ) (           | Configuration Ma |               |           |               |
| Web Appliance      | <b>Status</b><br>Click on the appliance n | ame for details.          |               |                  |               | Total Web | ) Appliances: |
| Web Appliances     |                                           |                           |               | Last Dublished C |               | Casurity  | Comieco       |
|                    |                                           |                           |               | Last Published C | ontiguration  | Security  | Services      |
| Appliance Name 🔺   | IP Addres                                 | s AsyncOS Version         | User          | Job Name         | Configuration | Enabled   | Disabled      |
| 🔺 vm-03            | 10.92.152.89                              | 6.3.0-604                 |               | (unpublished)    |               |           | 5             |
| 🔺 vmw078-was04.dev | 10.92.145.13                              |                           |               | (unpublis        | ihed)         |           |               |
| A wsa-04           | 10.92.152.90                              | 7.1.0-027                 | (unpublished) |                  |               | 9         | 6             |

[Web Appliance Status] ページには、接続されている Web セキュリティ アプラ イアンスのリストが、アプライアンス名、IP アドレス、AsyncOS バージョン、 最後に公開された設定情報(ユーザ、ジョブ名、コンフィギュレーション バー ジョン)、使用可能または使用不可にされているセキュリティ サービスの数、お よび接続しているアプライアンスの総数(最大 150)とともに表示されます。警告アイコンは、接続されたアプライアンスの1つに注意が必要なことを示しています。

(注)

Web セキュリティ アプライアンスで発生した最新の設定変更が [Web Appliance Status] ページに反映されるまでに、数分かかることがあります。データをすぐ に更新するには、[Refresh Data] リンクをクリックします。ページのタイム スタ ンプは、データが最後にリフレッシュされた時刻を示しています。

Web セキュリティ アプライアンスのステータスに関する詳細を表示するには、 次の手順を実行します。

- **ステップ1** Security Management アプライアンスで、[Web] > [Utilities] > [Web Appliances Status] を選択します。
- **ステップ 2** 表示するアプライアンスの名前をクリックします。

詳細には次の情報が含まれます。

- システムステータス情報(稼動時間、アプライアンスのモデルおよびシ リアル番号、AsyncOSバージョン、ビルドの日付、AsyncOSインス トールの日時、ホスト名)
- 設定公開履歴(公開日時、ジョブ名、コンフィギュレーション バージョン、公開の結果、ユーザ)
- Web セキュリティ機能(機能説明、設定のサマリー、セキュリティ サービスの設定、機能キーのステータス)
- プロキシ設定(アップストリーム プロキシとプロキシの HTTP ポート)
- 認証サービス(認証レルムの名前/プロトコル/サーバ、認証シーケンスでのレルムの名前と順序、認証失敗時にトラフィックをブロックするか許可するか)
- ステップ3 詳細を更新するには、たとえば、新しいアプライアンスを追加した場合、または アプライアンスの情報がまだ使用できないことを示すメッセージが表示された場 合には、[Refresh Data] リンクをクリックします。ページのタイム スタンプは、 データが最後にリフレッシュされた時刻を示しています。

特定の Web セキュリティ アプライアンスに関するきめ細かな詳細を確認するに は、[Web Appliance] カラムのハイパーテキスト リンクをクリックします。次の ページが表示されます。

Unreachable Authentication Service Action: Block all traffic if authentication fails

Cisco IronPort AsyncOS 7.7 for Security Management ユーザ ガイド

### 図 8-13 [Web Appliance Status Details] ページ

Appliance Status: vmw095-wsa11.sma (vmw095-wsa11.sma)

|                                                                                                    | 8 hours,       | 53 mins, 5           | 52 secs                    |                       |              |                       |              |                                     |                        |            |         |
|----------------------------------------------------------------------------------------------------|----------------|----------------------|----------------------------|-----------------------|--------------|-----------------------|--------------|-------------------------------------|------------------------|------------|---------|
|                                                                                                    |                | Up since             | : 06 Aug 2                 | 010 13:01             | (GMT +       | -03:00)               |              |                                     |                        |            |         |
|                                                                                                    | Model:         |                      |                            |                       |              |                       |              |                                     |                        |            |         |
| Se                                                                                                    | 000C29E        | S for Web            | ware                       |                       |              |                       |              |                                     |                        |            |         |
| Async                                                                                                    | 2010-08        | -05                  |                            |                       |              |                       |              |                                     |                        |            |         |
| AsyncOS Instal                                                                                                  | 2010-08        | -06 13:27:           | 57                         |                       |              |                       |              |                                     |                        |            |         |
| Configured                                                                                                    | Time Zone:     | Europe/              | Gev                        |                       |              |                       |              |                                     |                        |            |         |
|                                                                                                    | Host Name:     | vmw095               | -wsall.sm                  | a                     |              |                       |              |                                     |                        |            |         |
| Centralized Configuration Ma                                                                                    | inager         |                      |                            |                       |              |                       |              |                                     |                        |            |         |
| Configuration Pub                                                                                               | olish History: | Publish E            | Publish Date/Time Job Name |                       |              | Name                  |              | 0                                   | Configuration          | Result     | Us      |
|                                                                                                    |                | 06 Aug               | 2010 14:5                  | 6 (GMT                | adm          | min.06 Aug 2010.14:55 |              |                                     | 1                      | Success    | ad      |
|                                                                                                    |                | +03:00)              | +03:00)                    |                       |              |                       |              | 0                                   | (current)              |            |         |
|                                                                                                    |                | The last             | successful                 | configura             | tion pub     | lished app            | ears in bold |                                     | L . ratari             |            |         |
|                                                                                                    | _              | 707 3 00             | nprece nac                 | or applian            | ces me       | acii pubilsi          | nig even, g  | 10 10 10 10                         | o > compes .           | - 700is777 | is corj |
| Centralized Reporting                                                                                           |                | 0                    | 4 4 4                      |                       |              |                       |              |                                     |                        |            |         |
| Last Data Trans                                                                                                 | Status:        | Connecte<br>06 Aug 2 | 10 and tran                | ISTEMPED DE           | sta<br>1:00) |                       |              |                                     |                        |            |         |
| Last Data Trans                                                                                                 | er attempt:    | OF HUG 2             | 010 21:54                  | (om) +03              |              |                       |              |                                     |                        |            |         |
| Security Services                                                                                               | _              | _                    |                            | _                     |              |                       | _            | _                                   | _                      | _          |         |
|                                                                                                    |                |                      | Services                   |                       |              |                       |              | Feat                                | ure Keys               |            |         |
|                                                                                                    | Web Appl       | appa                 | Is Se                      | rvice Disp<br>Mapagem | layed        |                       | Time         |                                     |                        |            |         |
| Description                                                                                                    | Service        | 0.00                 | on                         | Appliance?            | ant.         | Status                | Remaining    | E                                   | piration Date          |            |         |
| IronPort Web Proxy & DVS(TM)<br>Engine                                                                          | Enabled        |                      | N/A                        |                       |              | Active                | 29 days      | S                                   | un 05 Sep 20<br>03:00) | 10 13:13:2 | 3 (G    |
| IronDast I d Traffic Monitor                                                                                    | Enabled        |                      | N/2                        |                       |              | A                     | 20 dr        | +<br>Si                             | un 05 Sep 20           | 10 13:13:2 | 3 (G!   |
| IronPort L4 Traffic Monitor                                                                                     | cnabled        |                      | n/A                        |                       |              | Active                | ∠y days      | +                                   | 03:00)                 |            |         |
| Proxy Mode                                                                                                    | Transpare      | nt                   | N/A                        |                       |              |                       |              |                                     |                        |            |         |
| FTP Proxy                                                                                                    | Enabled        |                      | Yes                        |                       |              |                       |              |                                     |                        |            | F / C   |
| IronPort HTTPS Proxy                                                                                            | Enabled        |                      | Yes                        |                       |              | Active                | 29 days      | +                                   | un us sep 20<br>03:00) | 10 13:14:4 | 5 (Gl   |
| Upstream Proxy Groups                                                                                           | Configure      | d                    | Yes (Rou                   | ting Polici           | es)          |                       |              |                                     |                        |            |         |
| Mobile User Security                                                                                            | IP Ranne       |                      | Yes (IP #                  | Yes (IP Range)        |              | Active                | 29 days      | S                                   | un 05 Sep 20           | 10 13:16:0 | 3 (GP   |
|                                                                                                    |                |                      |                            | Tes (IF Kalige)       |              |                       | ,-           | +                                   | U3:00)                 | 10.21.65.0 | 4.(0*   |
| IronPort URL Filtering                                                                                          | Disabled       |                      | N/A                        |                       | Active       | 30 days               | \$<br>+      | Sun 05 Sep 2010 21:55:24<br>+03:00) |                        | 4 (G)      |         |
| Cisco IronPort Web Usage Controls                                                                               | Enabled        |                      | N/A                        | N/A                   |              | Active                | 29 days      | S                                   | un 05 Sep 20           | 10 13:13:2 | 3 (GP   |
| Application Visibility and Control                                                                              | Enabled        |                      | N/A                        |                       |              |                       | +            | 00,00)                              |                        |            |         |
| Cisco IronPort Centralized Web                                                                                  | Enabled        |                      | N/A                        |                       |              |                       |              |                                     |                        |            |         |
| Reporting                                                                                                    | -manied        |                      |                            | NA                    |              |                       |              |                                     |                        |            |         |
| IronPort Web Reputation Filters                                                                                 | Enabled        |                      | Yes                        | Yes                   |              | Active                | 29 days      | SI<br>+                             | un 05 Sep 20<br>03:00) | 10 13:13:2 | 3 (GP   |
| Webroot Anti-Malware                                                                                            | Enabled        |                      | Yes                        |                       |              | Active                | 29 days      | S                                   | un 05 Sep 20           | 10 13:13:2 | 3 (GP   |
|                                                                                                    |                |                      | Tes                        |                       |              | ,-                    | +            | uo:00)                              | 10 12 12 - 2           | 2 ( C *    |         |
| McAfee Anti-Malware                                                                                             | Enabled        |                      | Yes                        |                       |              | Active                | 29 days      | +                                   | 03:00)                 | 10 13:13:2 | 5 (68   |
| Sophos Antivirus                                                                                                | Enabled        |                      | Yes                        |                       | Active       | 29 days               | S            | un 05 Sep 20                        | 10 13:13:2             | 3 (GP      |         |
| End-User Acknowledgement                                                                                        | Enabled        |                      | Yes                        |                       |              |                       |              | -                                   |                        |            |         |
| IronPort Data Security Filters                                                                                  | Enabled        |                      | Yes                        |                       |              |                       |              |                                     |                        |            |         |
| External DLP Servers                                                                                            | Configure      | d                    | Yes                        |                       |              |                       |              |                                     |                        |            |         |
| Credential Encryption                                                                                           | Disabled       |                      | No                         |                       |              |                       |              |                                     |                        |            |         |
| Identity Provider for SaaS                                                                                      | Configure      | d                    | Yes                        |                       |              |                       |              |                                     |                        |            |         |
| Acceptable Use Controls Engi                                                                                    | ne Updates     |                      |                            |                       |              |                       | _            |                                     |                        |            |         |
|                                                                                                    | Web Appli      | ance                 | Managen                    | nent Applia           | ance         |                       |              |                                     |                        |            |         |
| The second second second second second second second second second second second second second second second se | version        | /ersion              |                            | Version               |              |                       |              |                                     |                        |            |         |
| Update Type<br>Web Categorization Categories List                                                               | 12809643       | 0964334              |                            | 334                   |              |                       |              |                                     |                        |            |         |
| Update Type<br>Web Categorization Categories List<br>Application Visibility and Control                         | 12809643       | 34                   | 1280964                    | 334                   |              |                       |              |                                     |                        |            |         |

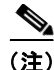

Web セキュリティ アプライアンスの Acceptable Use Control Engine の各種バー ジョンが、Security Management アプライアンスのバージョンと一致しない場合 は、警告メッセージが表示されます。そのサービスが Web セキュリティ アプラ イアンスでディセーブルになっているか、そこに存在しない場合は、[N/A] と表 示されます。